## Removing Events from Work Orders in FSM Job Aid

**Remove Event** 

If the Dark Green Bar needs to be removed, do this while no technician is assigned. Uncheck the technician check box:

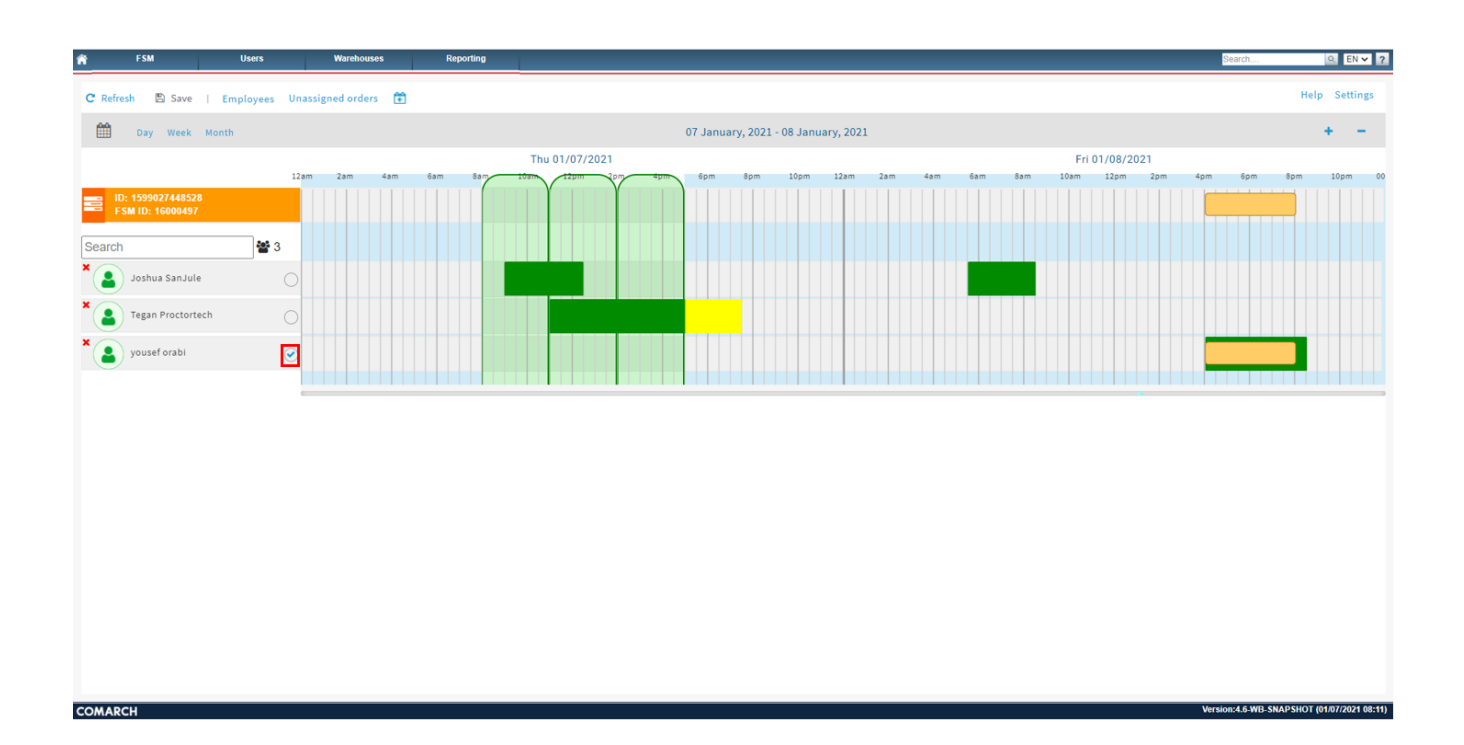

To remove the Dark Green Bar, right click on the Dark Green bar and select on **Remove Event**:

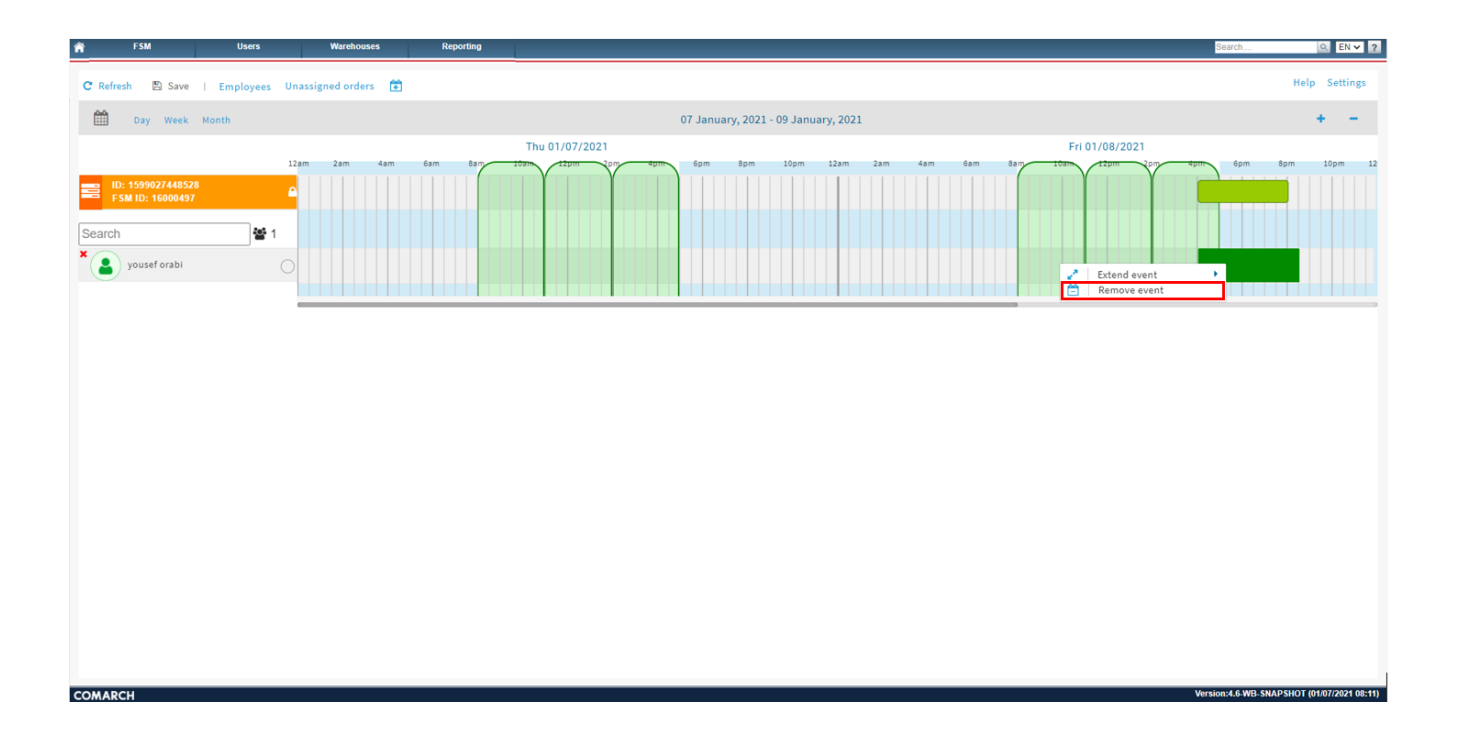

The Dark Green Bar will now be removed. This will remove the available work time for the technician:

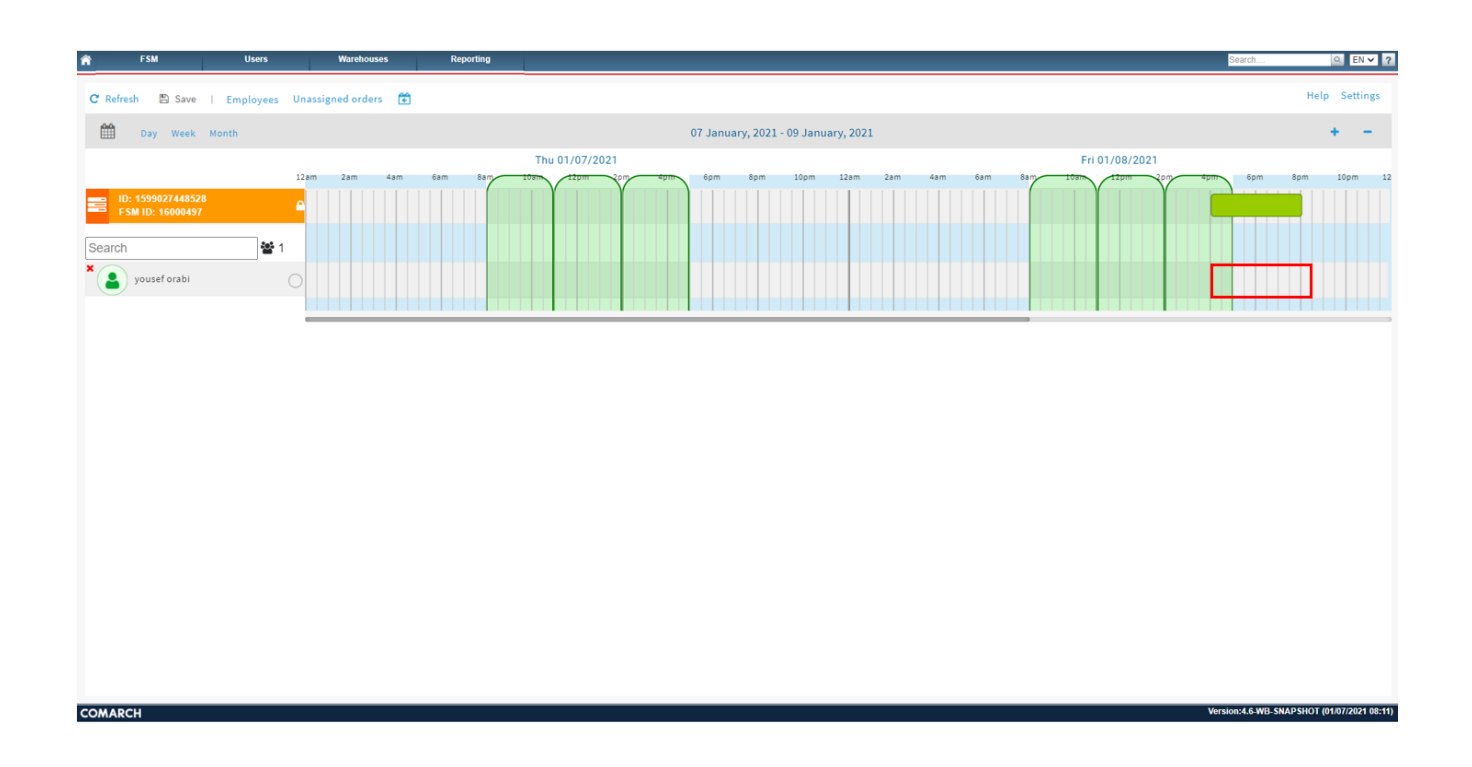

## **Extend Event**

Extend Event can be used a quick shortcut to extend the

## technicians available work time:

- Right click on the available work Time (Dark Green Bar)
- Hover over Extend Event
- Three options will be displayed: to the left, to the right, to fill the whole day:

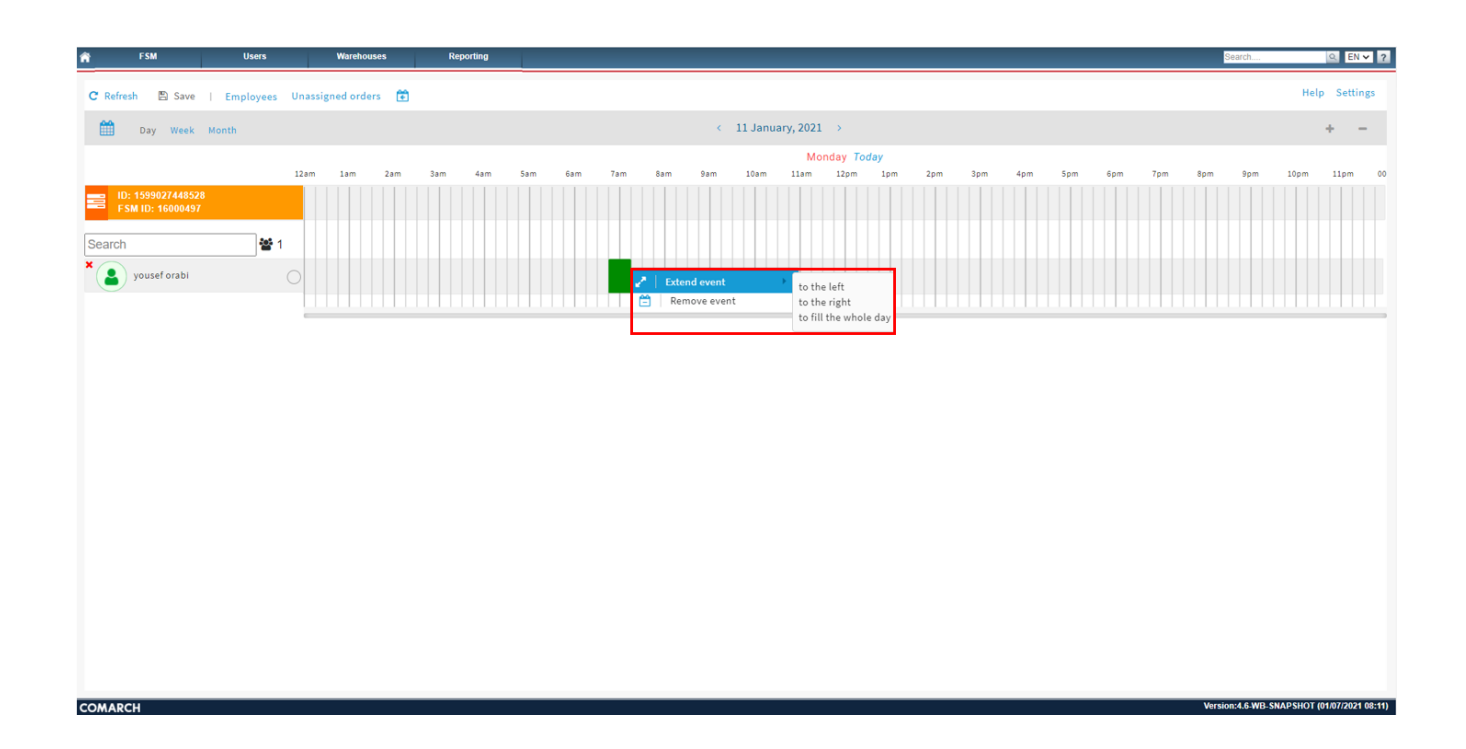

Extend Event to the left

This will change the start of the work time to 12:01am:

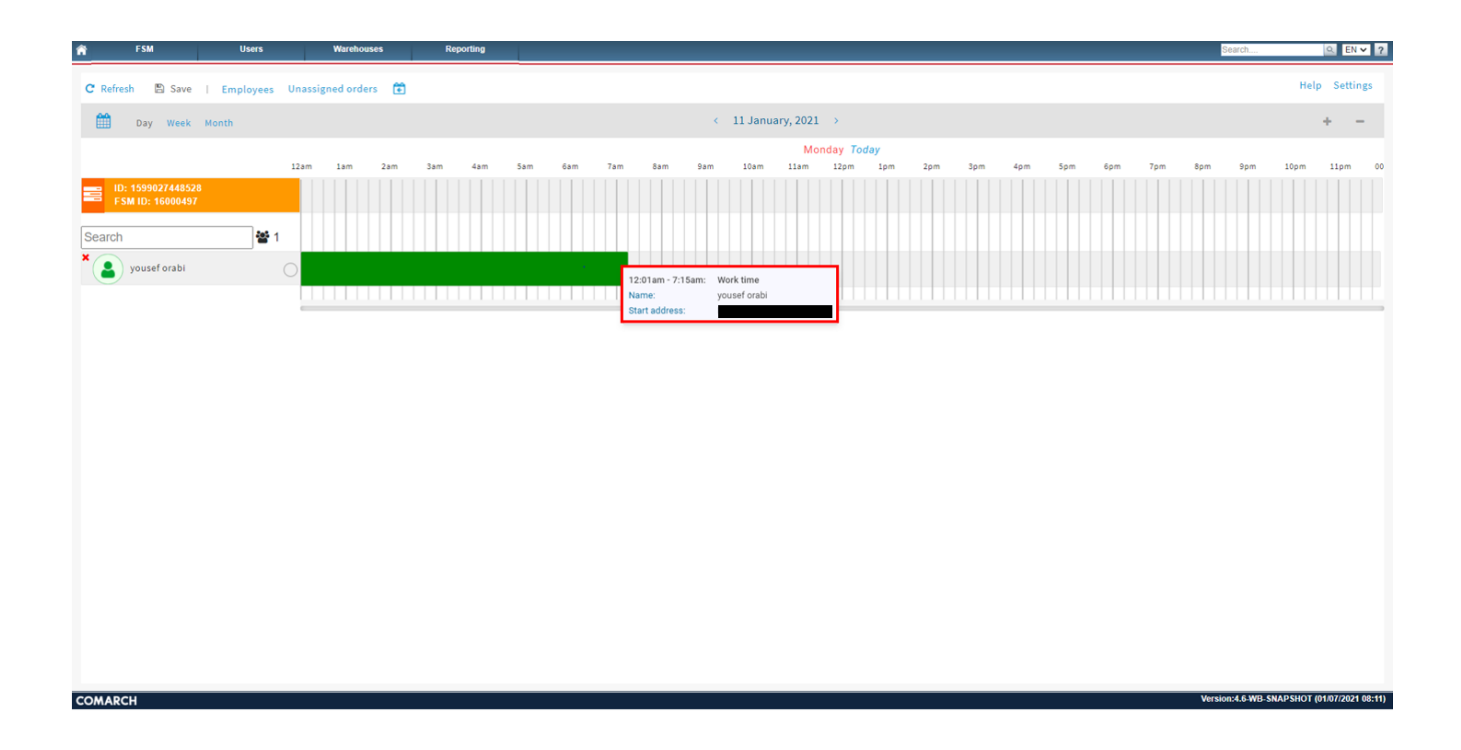

Extend event to the right

This will change the end of the work time to 11:58pm:

| FSM Users                                                         | Warehouses Reporting                                                                                                    | arch 9. EN 🗸 ?                      |
|-------------------------------------------------------------------|----------------------------------------------------------------------------------------------------|-------------------------------------|
| C Refresh 🖺 Save   Employees                                      | Unassigned orders 📋                                                                                                    | Help Settings                       |
| Day Week Month                                                    | $<$ 11 January, 2021 $\rightarrow$                                                                                                    | + -                                 |
|                                                                   | Monday Today<br>12am 1am 2am 3am 4am 5am 6am 7am 8am 9am 10am 11am 12am 10m 20m 30m 40m 50m 60m 70m 80m                                                                                                    | 9om 10pm 11pm 00                    |
| ED: 1599027448528<br>Search 1 1 1 1 1 1 1 1 1 1 1 1 1 1 1 1 1 1 1 | 1   0   0   0   0   0   0   0   0   0   0   0   0   0   0   0   0   0   0   0   0   0   0   0   0   0   0   0   0   0   0   0   0   0   0   0   0   0   0   0   0   0   0   0   0   0   0   0   0   0   0   0   0   0   0   0 <td< td=""><td></td></td<> |                                     |
| COMARCH                                                           | Version                                                                                                    | :4.6-WB-SNAPSHOT (01/07/2021 08:11) |

Extend Event to fill the whole day

This will change the start time to 12:01am and the end time to 11:58pm:

| FSM Users                               | Warehouses Reporting Bearch                                                                                              | Q EN ¥ ?                       |
|-----------------------------------------|----------------------------------------------------------------------------------------------------|--------------------------------|
| C Refresh 🖺 Save   Employees            | s Unassigned orders 💼                                                                                                    | Help Settings                  |
| Day Week Month                          | < 11 January, 2021 >                                                                                                    | + –                            |
|                                         | <mark>Monday Today</mark><br>12am 1am 2am 3am 4am 5am 6am 7am 8am 9am 10am 11am 12pm 1pm 2pm 3pm 4pm 5pm 6pm 7pm 8pm 8pr | m 10pm 11pm 00                 |
| E ID: 1599027448528<br>FSM ID: 16000497 |                                                                                                    |                                |
| x youseforabi                           | 12.01am - 11:58pm: Work time<br>Name: yousef orabi<br>Start address:                                                     |                                |
|                                         |                                                                                                    |                                |
|                                         |                                                                                                    |                                |
|                                         |                                                                                                    |                                |
|                                         |                                                                                                    |                                |
|                                         |                                                                                                    |                                |
| COMADCI                                 | Verdent & V                                                                                                    | WD SNADSUAT (04/07/2024 09-44) |

## Error Selected date is not in loaded range!

This message displays when trying to insert the work order time frame (insert task Light Green Bar) into a date that is currently not being displayed:

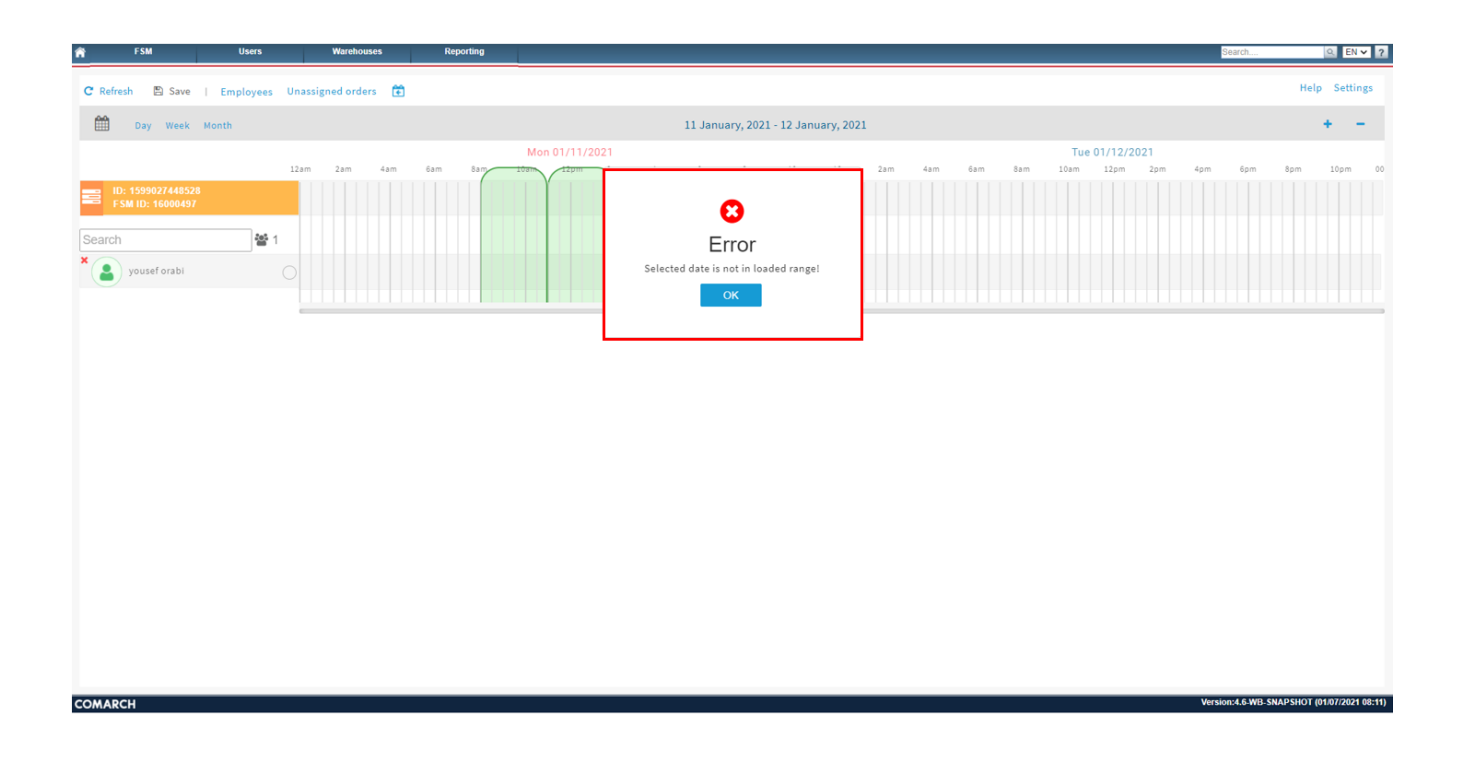

The current loaded date range is located at the top of the scheduling screen:

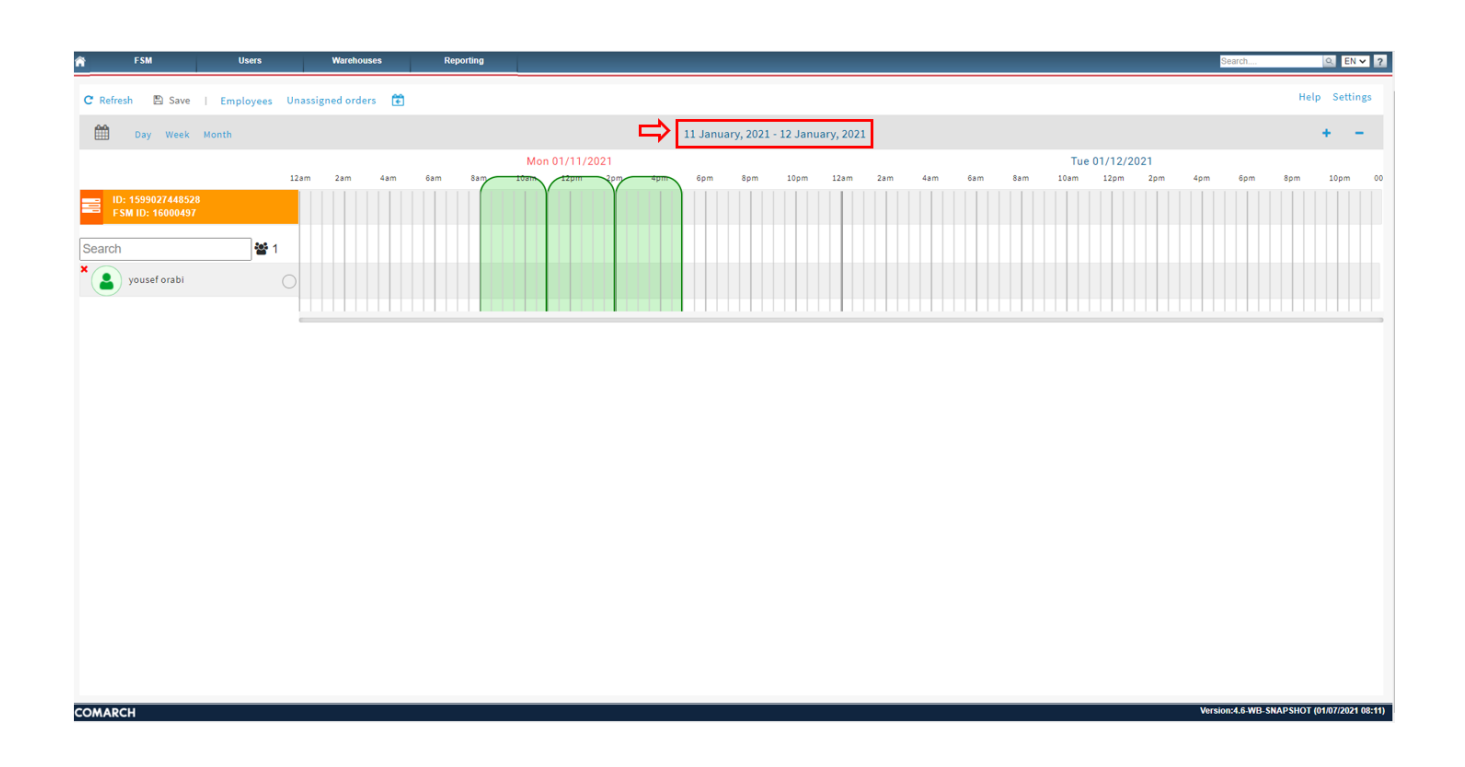

This will only allow the user to insert the work order time frame within this date range.

If the user needs to display a different date range, click on the **calendar** icon:

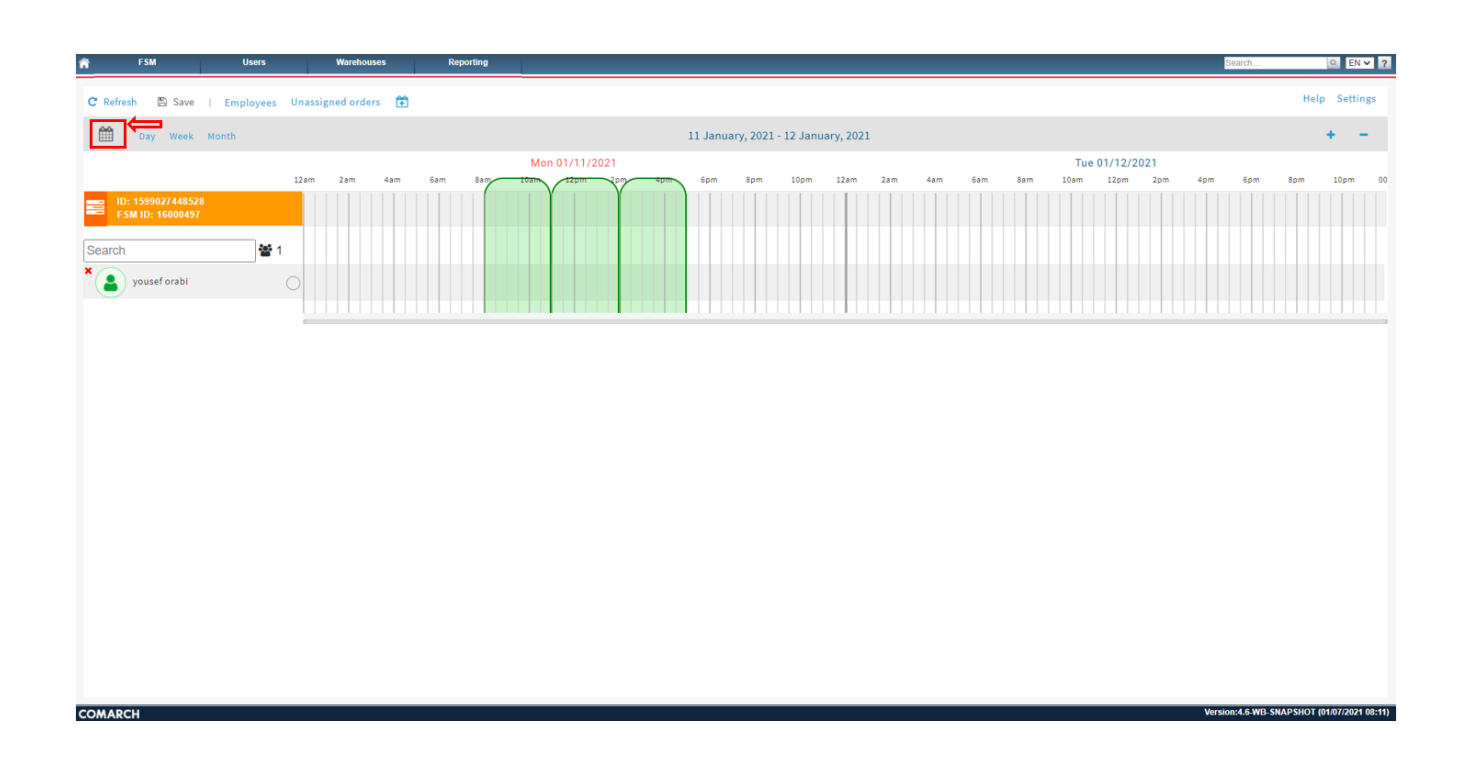

The Calendar Icon pop up will appear. This allows the user to enter the desired date range:

Select the Desired to and from date range

Click Load

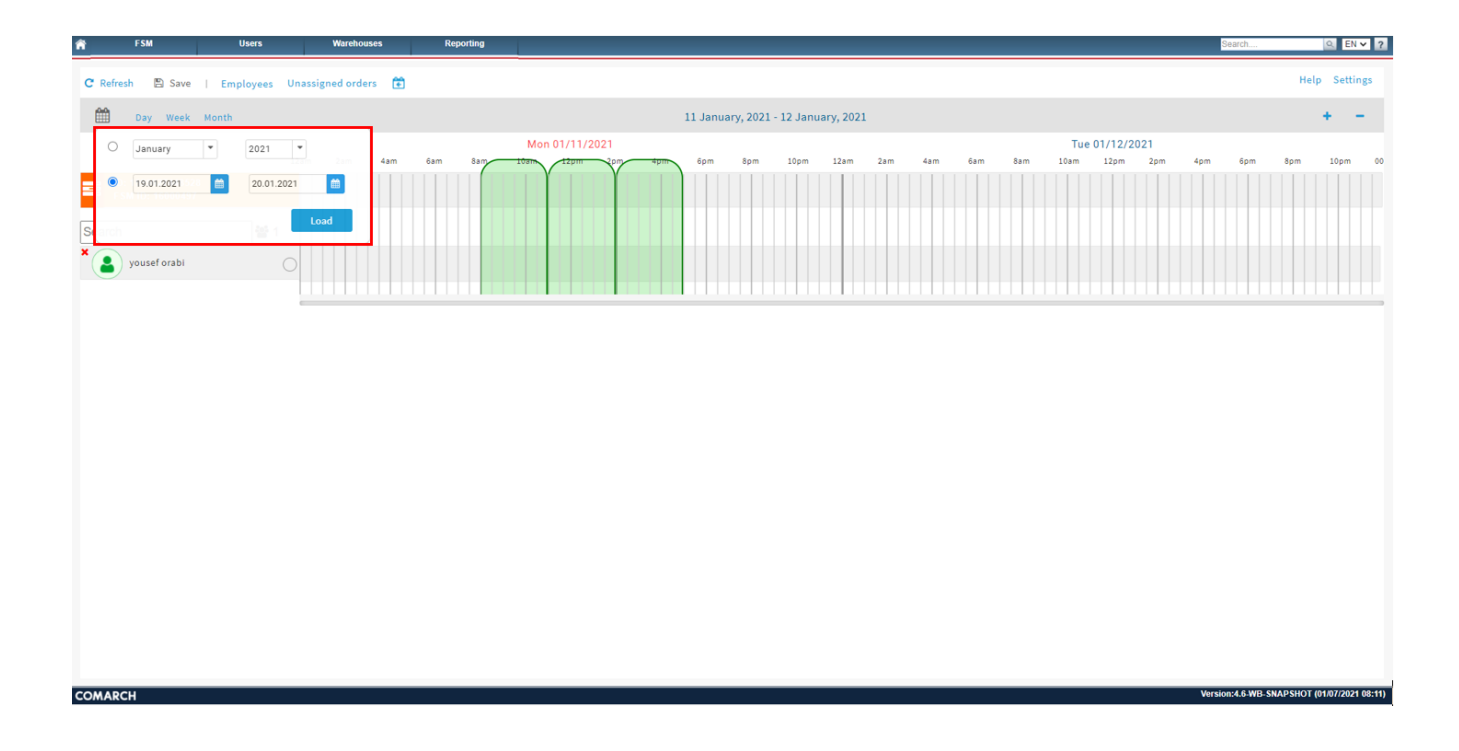

The new date range entered will now be displayed:

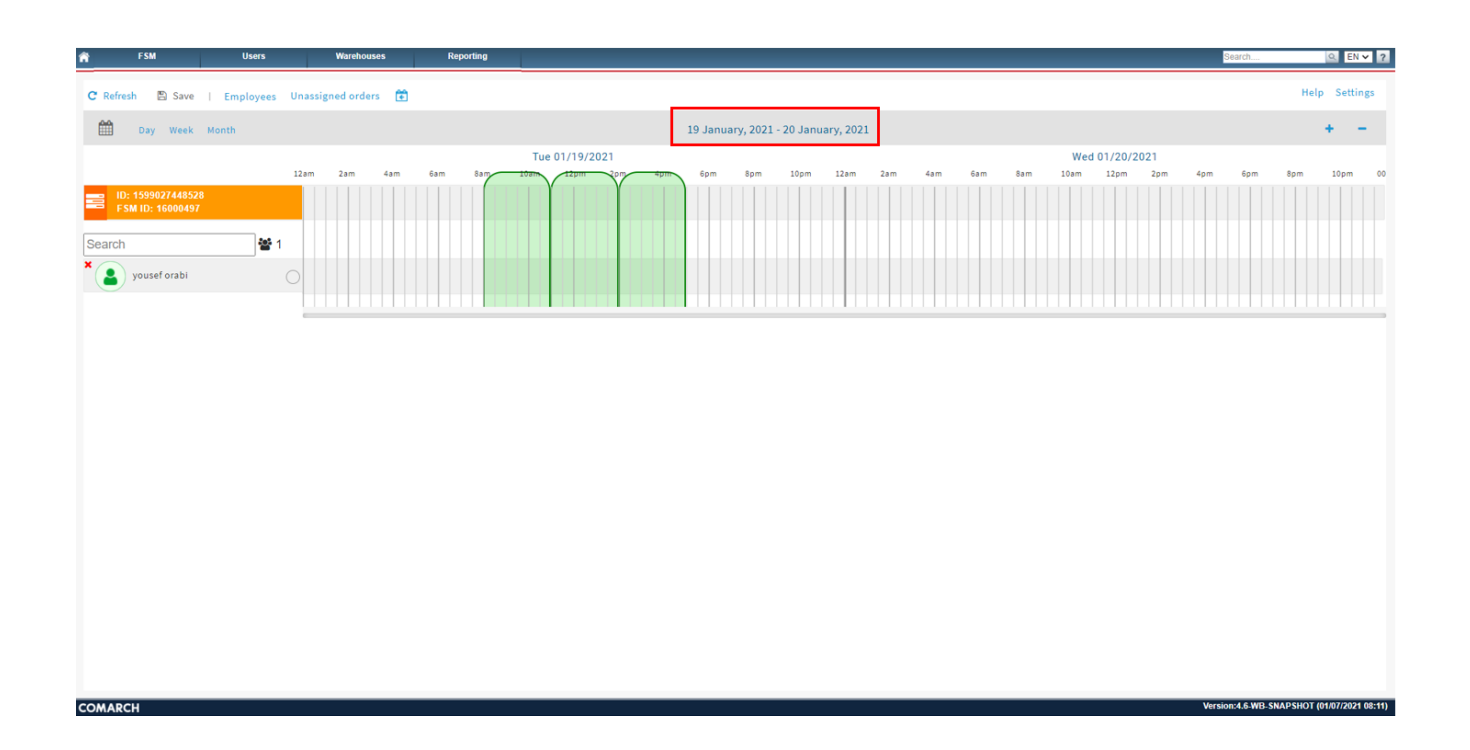

This will now allow the user to insert the work order time frame during the date range displayed.

To return to the work order, click the FSM ID

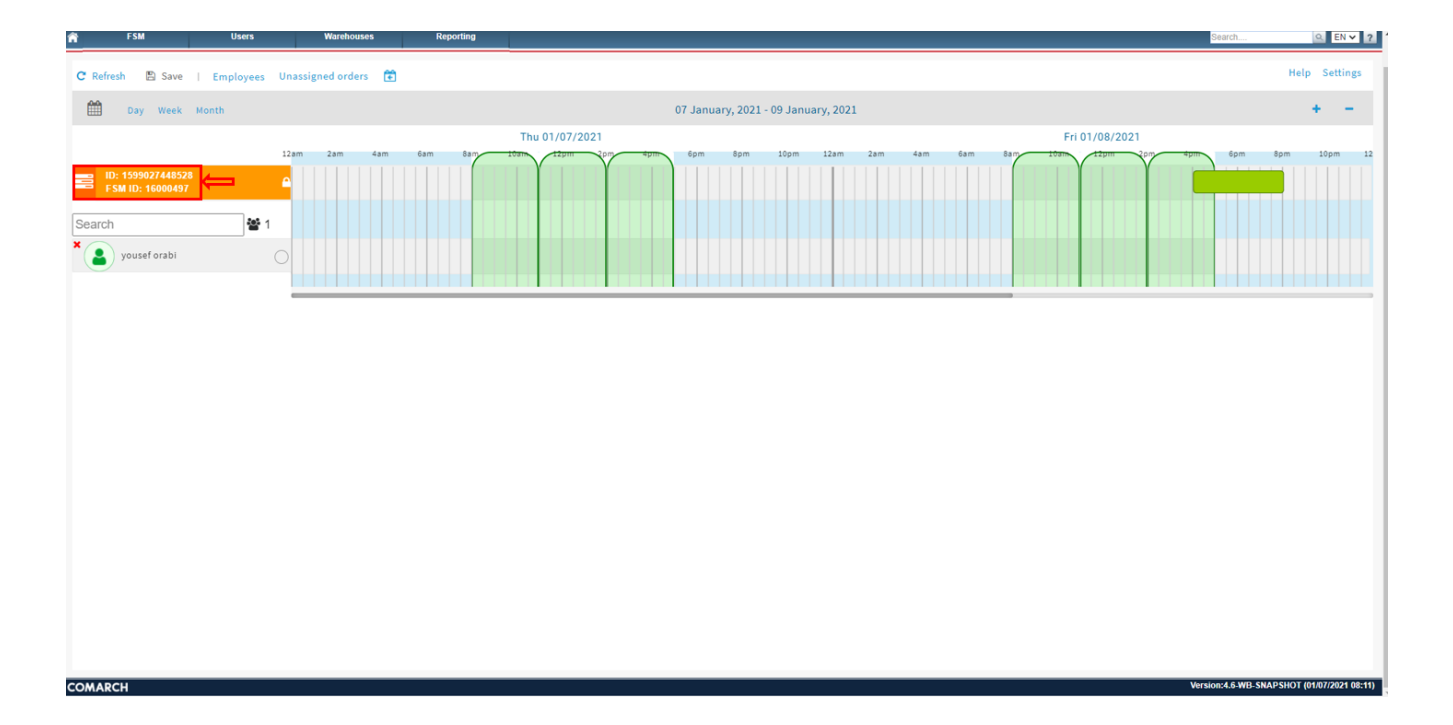